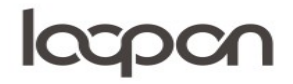

#### Hent rapport

I Loopon kan man vælge og se en mængde forskellige rapporter – gå til menuen 'Reports'

|      | ASNÆS & VA | Ngstrup  | 0                  | GUES     |            |          |
|------|------------|----------|--------------------|----------|------------|----------|
| 10me | Peputation | Eeedback |                    | Messages | Publishing | <b>Ö</b> |
| lome | Reputation | Feedback | Reports<br>(EXCEL) | Messages | Publishing | Settings |

#### **HVORDAN**

Vælg herefter 'DATA SOURCES'. Den er placeret i øverste højre hjørne.

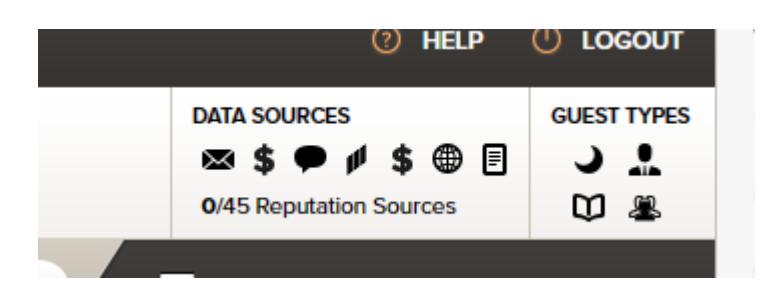

Ved at klikke på 'DATA SOURCES' bliver det muligt at vælge datakilder. 'Online Reputation' viser data fra eksterne sites, 'All Internal Sources' viser egen data og 'All Guest Types' kan du til- og fravælge gæstetyper:

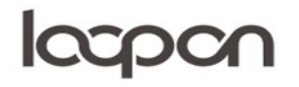

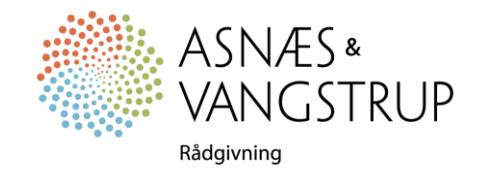

| DATA SOURCES — GUEST TYPES |               |     |            |              |                 |   |   |                         |   |
|----------------------------|---------------|-----|------------|--------------|-----------------|---|---|-------------------------|---|
| Onli                       | ne Reputation | ) ( |            | All Ir       | nternal Sources |   |   | All Guest Types         |   |
| a                          | Agoda         |     | $\times$   | <            | E-Mail          |   | С | Overnight hotel guests  |   |
| ۵ 🗖                        | AIrBnB        |     | \$         | ~            | Pre-Stay        |   |   | Conference leaders      |   |
| B. 🔲                       | Booking.com   |     | ÷.         | <b>~</b>     | In-Stay         |   | Ø | Conference bookers      |   |
| 9                          | Camping2be.co |     | <b>III</b> | $\checkmark$ | In-Stay Pulse   |   | 2 | Conference participants |   |
| Δ 🔳                        | Camping Info  |     | \$         | <b>v</b>     | Next-Stay       |   |   |                         |   |
| a 🗌                        | Cheap Tickets |     | ۲          | $\checkmark$ | Web / QR Code   |   |   |                         |   |
| 6                          | Couverts      |     | ≣          | <b>~</b>     | Paper           |   |   |                         |   |
| 1                          | Ctrin         | •   | _          |              |                 | Ŧ |   |                         | Ŧ |
|                            |               |     |            |              |                 |   | C | CANCEL                  |   |

Man kan til- og fravælge alle data i kilder i de tre kategorier ved at klikke på boksene i øverste linje. Ønsker du endnu mere specifikke data, kan du klikke på boksene i undermenuerne. Hvis du fx vil se data fra Booking.com, E-mail besvarelser og Konference bookere, skal du tjekke af således og klikke på 'OK':

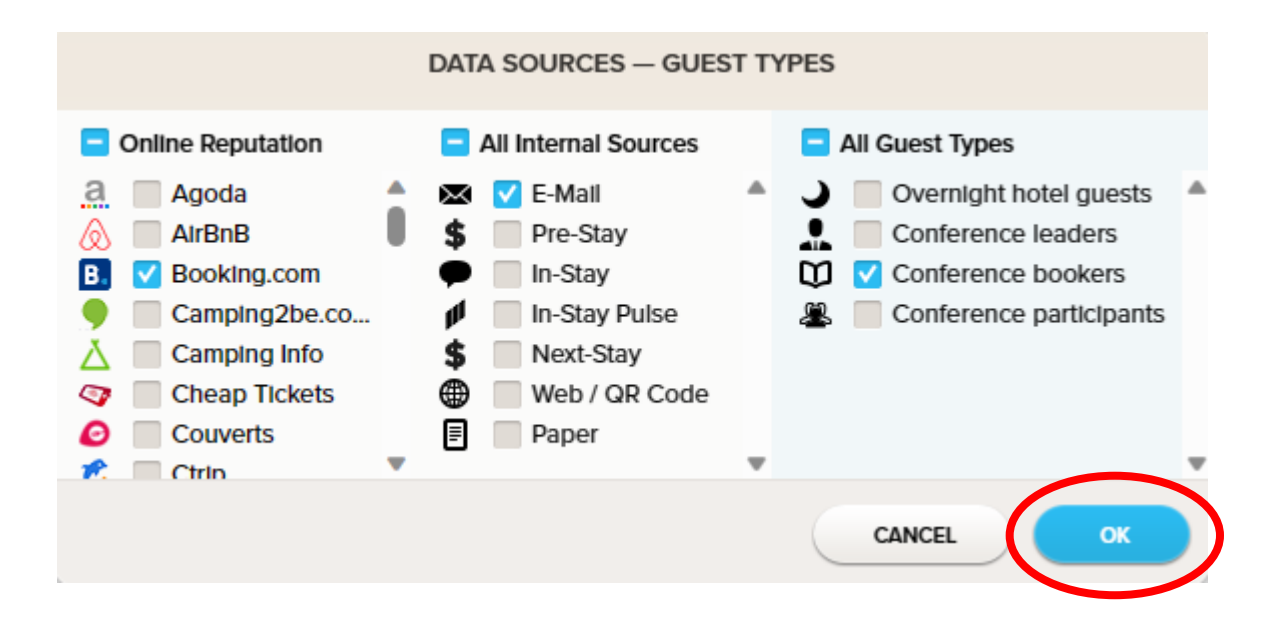

Du kan indstille den ønskede tidsperiode i menuen til højre:

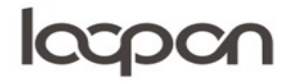

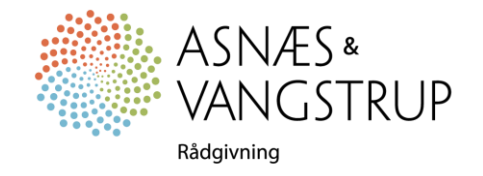

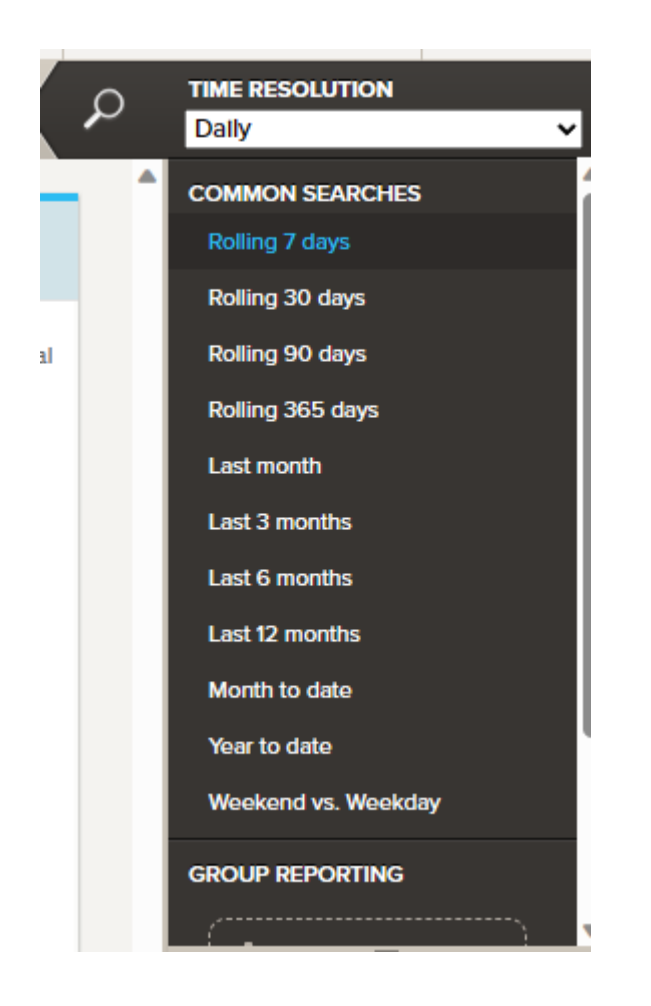

Herefter åbner du dropdown menuen 'Satisfaction drivers' øverst til højre i menuen:

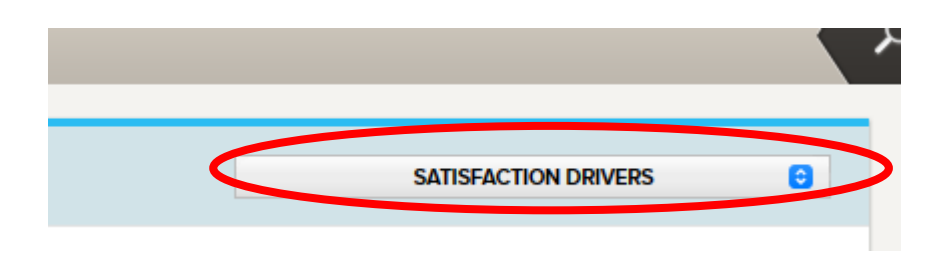

Nu kan du vælge den rapport du ønsker fra dropdown menuen:

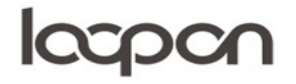

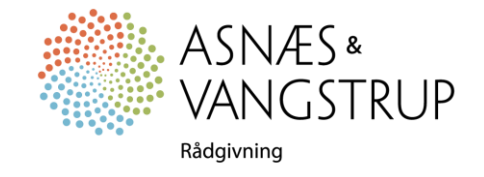

| Special/Common Reports                    |
|-------------------------------------------|
| ✓ Satisfaction Drivers                    |
| KPI Dashboard (Chain Hierarchy)           |
| Questionnaire Dashboard (Chain Hierarchy) |
| Reputation Dashboard (Chain Hierarchy)    |
| Sentiment Overview (Chain Hierarchy)      |
| Side by Side Questions (Chain Hierarchy)  |
| Activity (Chain Hierarchy)                |
| Management Overview (Chain Hierarchy)     |
| Correlation (Chain Hierarchy)             |
| Result Matrix (Chain Hierarchy)           |
| Benchmark Matrix (Individual Venues)      |
| Publish Stats (Chain Hierarchy)           |
| Goal Achievement (Individual Venues)      |
| NPS (Chain Hierarchy)                     |
| KPIs                                      |
| Information/booking before arrival        |
| Price/quality                             |
| Arrival                                   |
| Check-out                                 |
| The room                                  |
| Breakfast                                 |
| Restaurant                                |
| Living areas                              |
| Meeting/conference room                   |
| Spa/wellness                              |
| Bokning/Reservation                       |
| Facilities / Services / Amenities         |
| Room Service                              |
|                                           |
| Questionnaire                             |

Klik på 'Text Report' øverst til venstre

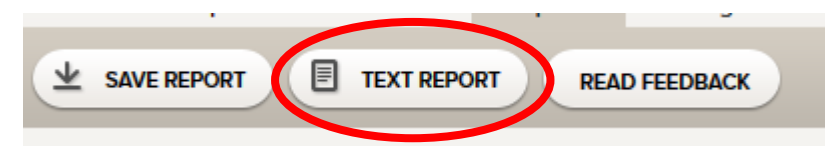

Klik på de parametre du ønsker i rapporten og vælg herefter om rapporten skal være i PDF. Eller Excel format

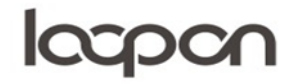

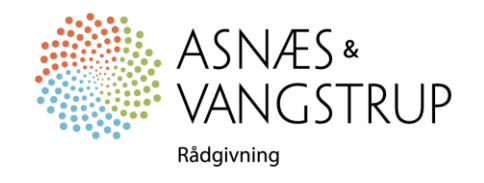

|                                                                                                    | GENERATE TEXT REPORT                                                                                                    |
|----------------------------------------------------------------------------------------------------|----------------------------------------------------------------------------------------------------|
| Report Settings                                                                                                    |                                                                                                    |
| <ul> <li>Arrange feedback per guest</li> <li>Arrange feedback per question</li> <li>Arrange feedback per guest, in multiple colu</li> </ul>                                                                                   | mns (only PDF)                                                                                                    |
| Guest Meta Data                                                                                                    | Guest Responses                                                                                                    |
| <ul> <li>Booking reference</li> <li>Booking date</li> <li>Arrival date</li> <li>Arrival date</li> <li>Departure date</li> <li>Room number</li> <li>Customer name</li> <li>Customer number</li> <li>Customer number</li> </ul> | Questionnaire       Image: Addition and the second second se |
| SELECT ALL DESELECT ALL                                                                                                    | CANCEL PRINT (PDF) DOWNLOAD (EXCEL)                                                                                                    |

### SPØRGSMÅL

Har du yderligere spørgsmål, er du velkommen til at kontakte Asnæs & Vangstrup på 7023 4808 eller mail til <u>analyse@asnaes-vangstrup.dk</u>.

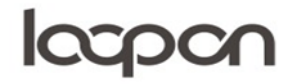

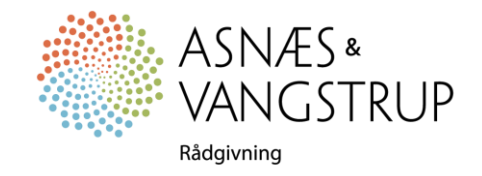